## WESTERN SYDNEY UNIVERSITY

W

## Download and install the Microsoft Authenticator App

The Microsoft Authenticator app helps you sign into your accounts when you're using two-step verification.

Two-step verification helps you to use your accounts more securely because passwords can be forgotten, stolen, or compromised.

## Method 1 - Install the Authenticator app using a QR Code

Android device To install the Microsoft Authenticator app scan the QR code below or open the download page from your mobile device.

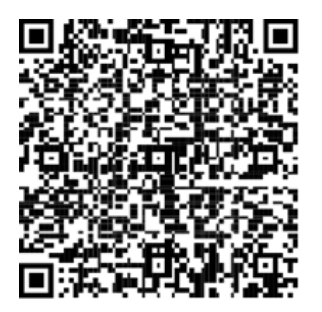

**iOS** To install the Microsoft Authenticator app scan the QR code below or open the download page from your mobile device.

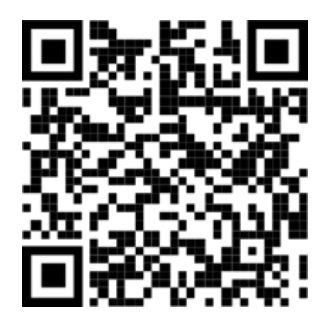

## Method 2: Install the Microsoft Authenticator app with a download on your phone.

- 1. Android. On your Android device, go to Google Play to download and install the Authenticator app.
- 2. Apple iOS. On your Apple iOS device, go to the App Store to download and install the Microsoft Authenticator app.

Important: If you are not on a mobile device, you can still get the Authenticator app. Send yourself a download link from the Microsoft Authenticator app page **here**.